## Implementazione interoperabilità con PagoPA

L'utente, in fase di compilazione della pratica inserisce il valore da pagare. Alcuni tipi di procedimento hanno l'importo calcolato e bloccato, altri no.

| Istruzioni                  | Pratica                           | Richiedente         | Insediamento                        | Ubicazione elementi        | Lista allegati |
|-----------------------------|-----------------------------------|---------------------|-------------------------------------|----------------------------|----------------|
| Dati prati                  | ca                                |                     |                                     |                            |                |
| Documenti<br>Se si, tutti g | firmati digita<br>ıli allegati do | Imente: SI          | NO<br>mati digitalmente.            |                            |                |
| Pratica firm                | ata da un de                      | elegato: SI         | NO                                  |                            |                |
| Tipo e impo                 | rto onere da                      | a pagare alla Città | Metropolitana: (I                   | nformazioni sugli oneri)   |                |
| Saldo                       |                                   | ▼ 1020,3            | 5 Inserire gli ev<br>separati da vi | entuali decimali<br>rgola. |                |
| Tipo e iden                 | tificativo del                    | bollo associato a   | ll'istanza                          |                            |                |
| Esente                      |                                   | *                   |                                     |                            |                |
| Descrizione                 | attività da a                     | utorizzare          |                                     |                            |                |
| Questa è i                  | una descrizio                     | one di test         |                                     |                            | i.             |

## Dopo aver confermato i dati inseriti passa alla fase 2 (Caricamento Documenti e Pagamento):

| Documenti         | Pagamento          | Istruzioni                                                                   |
|-------------------|--------------------|------------------------------------------------------------------------------|
| La piattaforma II | NLINEA integra il  | sistema di pagamento PagoPA che consente all'utente il pagamento degli oneri |
| attraverso diver  | si sistemi di paga | amento e all'amministrazione la verifica immediata dell'introito. (ulteriori |
| informazioni)     |                    |                                                                              |

La piattaforma offre 3 diverse modalità di pagamento, corrispondenti ai 3 pulsanti presenti in questa maschera:

- Paga adesso: Pagamento immediato attraverso il portale pagoPA (Carte di credito, conto corrente presso Banca Intesa)
- Ottieni avviso: Pagamento differito, stampando l'avviso di pagamento (Banca, Posta, ricevitorie)
- Istruzioni CBILL: Pagamento con homebanking, attraverso il canale CBILL / PagoPA

E' possibile confermare gli allegati anche senza aver effettuato il pagamento.

| Riepilogo | del pagamento da effettuare                            |  |  |  |  |
|-----------|--------------------------------------------------------|--|--|--|--|
| IUV:      | 0091000000103101 Importo: 6.531,86                     |  |  |  |  |
| Debitore: | Lieco Rossio                                           |  |  |  |  |
| Causale:  | Pagamento oneri pratica RI00515S. Capitolo 30000040)   |  |  |  |  |
| Stato:    | DA PAGARE (aggiornato il 2019-03-19 11:59:41) Aggiorna |  |  |  |  |
|           | Paga adesso Ottieni avviso Istruzioni CBILL            |  |  |  |  |

Gli stati possibili sono:

DA PAGARE: Attivi tutti gli stati

PAGAMENTO IN CORSO: Attivi solo "ottieni avviso" e istruzioni CBILL

PAGATO: attivi il pulsanti "Ricevuta XML" e "Ricevuta PDF"

ANNULLATO: Nessun bottone attivo

L'aggiornamento dello stato del pagamento (letto via WS da PagoPA) avviene al caricamento del form e tutte le volte che l'utente clicca sul bottone "aggiorna".

Quando, o rientrando nella pagina o cliccando sul tasto aggiorna, lo stato risulta "Pagato" vengono mostrati i seguenti bottoni che consentono il download della ricevuta di pagamento.

La ricevuta di pagamento viene altresì inviata automaticamente dal sistema PagoPA alla mail del versante.

| Riepilogo | del pagamento da effettuare                         |          |
|-----------|-----------------------------------------------------|----------|
| IUV:      | 0091000007120702 Importo:                           | 0,27     |
| Debitore: |                                                     |          |
| Causale:  | Pagamento oneri pratica CO08064S. Capitolo 30000100 |          |
| Stato:    | PAGATO (aggiornato il 2021-02-26 16:23:15)          | Aggiorna |
|           | Ricevuta XML Ricevuta PDF                           |          |

L'invio dell'istanza non può avvenire se lo stato del pagamento è diverso da PAGATO